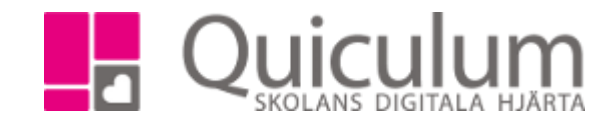

×

L

## Lämna in en uppgift

1. När du loggar in i Quiculum kan du se dina senaste uppgifter på startsidan.

|               |                  | 🛨 Upp    | aifter                               |                     |                      |                                | <b>F</b>                          |
|---------------|------------------|----------|--------------------------------------|---------------------|----------------------|--------------------------------|-----------------------------------|
|               | •                |          | Engelska 4-6                         |                     |                      |                                | to 19/4 -18                       |
|               | 41               |          | Uppsatas                             |                     |                      |                                |                                   |
|               | <b>#</b>         |          |                                      |                     |                      |                                |                                   |
|               | >                | III Sch  | ema - Albinsson,                     | Joel                |                      |                                | *                                 |
|               |                  | +        | Må 26/3                              | Ti 27/3             | On 28/3              | To 29/3                        | →<br>Fr 30/3                      |
|               |                  | 08:00    | 08:30 Samling 6B<br>08:40 Svenska 6B | 08:40 Matematik 6B  | 08:20 Matematik      | 08:15<br>Samhällskunskap 6B    |                                   |
|               |                  | 09:00    |                                      |                     | 09:20 Svenska 6B 📀   | 09:20 Matematik 6B 💿           | 09:25 Sitm-sal Slöjd tm<br>6ABF:3 |
|               |                  | 10:00    | 10:20 Matematik 6B 📀                 | 10:10 Engelska 6B 📀 | 10:20 Matematik 6B 📀 | 10:10 Idrott och hälsa 🕟<br>6B |                                   |
| 3. H<br>Jppsa | lär hitt<br>Itas | tar du i | nformation on                        | n uppgiften.        | •                    |                                |                                   |

Engelska 4-6 - Uppsatas 2018-04-19 12:00:00

Skriv en uppsats om ....

Quiculum AB, S:t Persgatan 22B, 753 29 Uppsala 018-430 09 00, support@quiculum.se Copyright © 2014 Quiculum AB

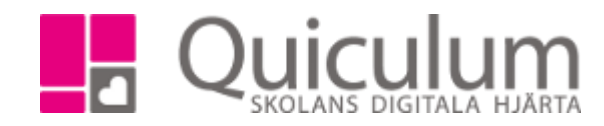

4. Klicka på fliken "Inlämning" för att lämna in uppgiften.

| Uppgift Inlämning Meddelanden    |                              |
|----------------------------------|------------------------------|
| Meddelande till läraren          |                              |
|                                  |                              |
|                                  |                              |
| Filer                            |                              |
| Mina filer                       |                              |
|                                  | 🗅 Skapa mapp 🚺 Ladda upp fil |
| L Valj fil G Google Drive Avbryt |                              |
| Fil Skapad                       |                              |
|                                  | Avbryt Klar                  |

- 5. Klicka på "Ladda upp fil" och sedan "Välj fil", välj den fil du vill ladda upp.
- -6. Markera den fil du vill lägga till så att den hamnar under rubriken filer. Du kan även skriva ett meddelande till läraren tillsammans med inlämningen av din uppgift.

| Uppgift Inlamning Meddelan | len              |                              |
|----------------------------|------------------|------------------------------|
| Meddelande till läraren    |                  |                              |
| Rolig uppgift              |                  |                              |
|                            |                  |                              |
| Filer                      |                  |                              |
| wil Uppsats.docx           |                  |                              |
| Mina filer                 |                  |                              |
|                            |                  | 🗅 Skapa mapp 📑 Ladda upp fil |
| Fil                        | Skapad           |                              |
| Uppsats.docx               | 2018-03-26 15:44 | <b>2</b> 🏻                   |
|                            |                  | Avbrut                       |
|                            |                  | - Noryc Indi                 |

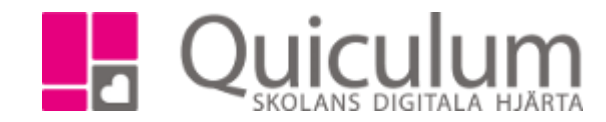

8. Nu visas en sammanfattning av det som kommer att skickas

| Uppsatas         |                       | ×        |
|------------------|-----------------------|----------|
| Uppgift          | Inlämning Meddelanden |          |
| Meddelande       | ill läraren           |          |
| Rolig uppgif     |                       |          |
| Filer            |                       |          |
| W Uppsats.do     | ×                     | ×        |
| + Lägg till file |                       |          |
|                  | ~                     | Lämna in |

- 8. Klicka på "Lämna in"-
- 9. Du får en bekräftelse på att uppgiften har lämnats in.

| Uppsatas                      | Uppgiften har lämnats in |
|-------------------------------|--------------------------|
| Uppgift Inlämning Meddelanden |                          |
| Meddelande till läraren       |                          |
| Rolig uppgift                 |                          |
| Filer                         |                          |
| + Lägg till filer             |                          |

10. På fliken meddelanden kan du se eventuella meddelanden från läraren.

| Uppgift Inlämning Meddelanden                           |                                 |
|---------------------------------------------------------|---------------------------------|
| Sv: Inlämning - Uppsats<br>▲ MA © 08:19 營 RB            |                                 |
| Hej, Kolla igenom stavfel och skriv minst 2 sidor till. |                                 |
|                                                         | Inlämning - Uppsats             |
|                                                         | ≜ RB ② 08:18 嶜 MA               |
|                                                         | Rolig uppgift<br>励 Uppsats.docx |
|                                                         |                                 |

Quiculum AB, S:t Persgatan 22B, 753 29 Uppsala 018-430 09 00, support@quiculum.se Copyright © 2014 Quiculum AB

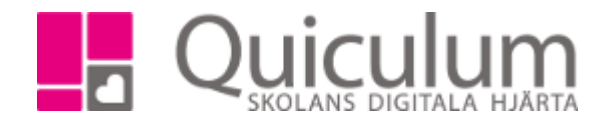

11. Du kan se status på dina senaste uppgifter på startsidan. Klicka här för att komma till uppgifter på elevkortet, där kan du se alla dina uppgifter.

I- Inlämnad R-Rest L-Lämna in

11. Du kan även lämna in dina uppgifter från elevkortet.

| ★ Uppgifter                  | •          |
|------------------------------|------------|
| Engelska 4-6<br>Uppsats      | sö 8/4 -18 |
| R Engelska 4-6<br>Uppsats    | sö 8/4 -18 |
| Engelska 4-6<br>Bokrecension | sö 8/4 -18 |

Quiculum AB, S:t Persgatan 22B, 753 29 Uppsala 018-430 09 00, support@quiculum.se Copyright © 2014 Quiculum AB